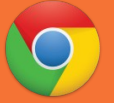

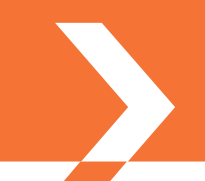

Siga los pasos a continuación para exportar su certificado digital personal y claves asociadas directamente desde su navegador web Google Chrome sobre Windows a un fichero .p12 que podrá emplear como copia de seguridad y/o para trasladar su certificado y claves a otro equipo o navegador web.

### ÍNDICE

- 1. REQUISITOS PREVIOS
- 2. CÓMO PROCEDER

# **1. REQUISITOS PREVIOS**

Debe tener instalado su certificado digital y claves asociadas en el Almacén de Certificados de Windows, desde donde los lee su navegador web Google Chrome.

# 2. CÓMO PROCEDER

Una vez ha verificado que cumple con los requisitos previos, usted podrá exportar su certificado personal y claves del siguiente modo:

1. Presione sobre el botón de menú de Google Chrome

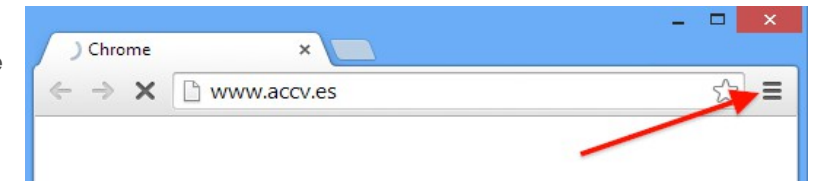

2. En el menú desplegable seleccione la opción Configuración.

Esta acción abrirá una nueva pestaña con las diferentes preferencias que el usuario puede definir.

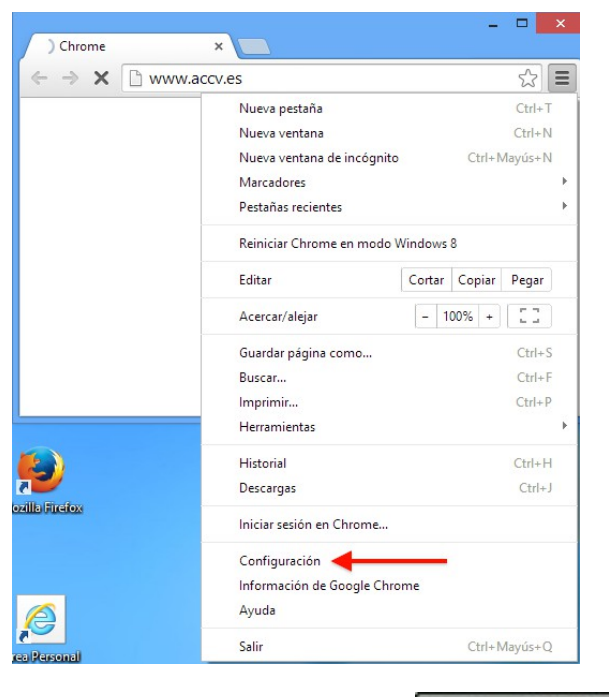

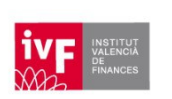

1

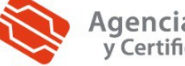

Agencia de Tecnología y Certificación Electrónica

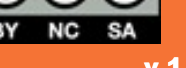

3. Busque el enlace **Mostrar opciones** avanzadas... y haga clic sobre él.

#### Navegador predeterminado

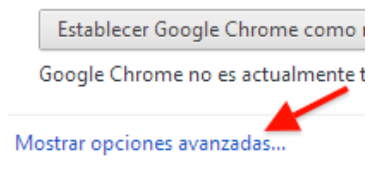

 Entre las nuevas opciones que se mostrarán figura el botón Administrar certificados... en la sección HTTPS/SSL. Presiónelo para acceder al *Almacén de Certificados.*

HTTPS/SSL

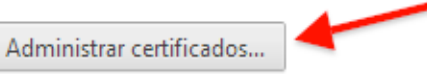

Comprobar la revocación del certificado del servidor

Certificados

5. En la pestaña **Personal** seleccione su certificado y pulse **Exportar**.

| ersonal                                                                                                    | Otras personas                                                                                                    | Entidades de certificació                                                                                                    | ón intermedias                                                                                                    | Entidades de certificaci                                                                                           |
|----------------------------------------------------------------------------------------------------|----------------------------------------------------------------------------------------------------|----------------------------------------------------------------------------------------------------|----------------------------------------------------------------------------------------------------|----------------------------------------------------------------------------------------------------|
| Emitido                                                                                                    | para                                                                                                    | Emitido por                                                                                                    | Fecha de                                                                                                    | Nombre descriptivo                                                                                                 |
|                                                                                                    | TREAS FOR THE .                                                                                                    | 10004557-020                                                                                                    | 25040007                                                                                                    | -conguto >                                                                                                    |
| - BA                                                                                                    | TASAR REY MA                                                                                                    | 40000757-02                                                                                                    | 15/04/2017                                                                                                    | cangino                                                                                                    |
| GRE                                                                                                    | SPAR REY MAG                                                                                                    | ACCICATEST-120                                                                                                    | 03/03/2017                                                                                                    | <array company<="" td=""></array>                                                                                  |
| GREAT                                                                                                    | SPAR REY MAG                                                                                                    | ACO/CATEST-SA                                                                                                    | 02/03/2017                                                                                                    | FIRMA                                                                                                    |
|                                                                                                    | MERE APELLIDO                                                                                                    | ACCICATEST-120                                                                                                    | 05/03/2017                                                                                                    | <nnguno></nnguno>                                                                                                  |
|                                                                                                    |                                                                                                    | ALLOLA DI-120                                                                                                    | 15.04/03/2017                                                                                                    | calification                                                                                                    |
|                                                                                                    |                                                                                                    |                                                                                                    |                                                                                                    |                                                                                                    |
| mportar                                                                                                    | r Exportar.                                                                                                    | Quitar                                                                                                    |                                                                                                    | Opciones avanzadas                                                                                                 |
| ropósito                                                                                                    | os planteados del o                                                                                                    | ertificado                                                                                                    |                                                                                                    |                                                                                                    |
| utentica                                                                                                    | ación del diente, Co                                                                                                    | orreo seguro                                                                                                    |                                                                                                    | Var                                                                                                    |
|                                                                                                    |                                                                                                    |                                                                                                    |                                                                                                    |                                                                                                    |
|                                                                                                    | nas mormation ace                                                                                                    | erca de <u>cerúficados</u>                                                                                                    |                                                                                                    | Cerrar                                                                                                    |
| J A                                                                                                    | sistente para e                                                                                                    | xportar certificado<br>tente para expor                                                                                                    | s<br>rtar certifica                                                                                                    | Cerrar                                                                                                    |
| J A                                                                                                    | sistente para e<br>Este es el Asis                                                                                                    | xportar certificado<br>stente para expor                                                                                                    | s<br>rtar certifica                                                                                                    | Genar                                                                                                    |
| J A                                                                                                    | sistente para e<br>iste es el Asis<br>ste asistente lo ayu                                                                                                    | exportar certificados<br>exportar certificados<br>etente para expor<br>da a copiar certificados, las<br>tificados desde un almacér                                                                                                    | s<br>rtar certifica<br>tas de certificado<br>de certificados a                                                                                               | Cerrar<br>ados<br>s de confanza y listas<br>su daco.                                                               |
| E A                                                                                                    | sistente para e<br>iste es el Asis<br>se asistente lo ayu<br>e revocación de cer<br>in certificado, que lo<br>entidiad y contene i<br>o certificado, que lo<br>entidiad y contene i<br>entendo e red se<br>uardan los certificad                                                                                                    | erca de <u>ceroncados</u><br>exportar certificados<br>stente para expor<br>da a copiar certificados, la<br>tificados desde un almacien<br>remite una entidad de cert<br>mformación que se una para<br>guras. Un almacien de cert<br>los.                       | s<br>rtar certificado<br>tas de certificados a<br>oficación, es una o<br>a protegor datos<br>ificados es el areo                                             | ados<br>s de confianza y listas<br>su daco.<br>confirmación de su<br>o para establecor<br>o del sistema dionde se  |
| E Contraction of the second second se | sistente para e<br>sistente para e<br>iste es el Asis<br>ste asstente lo ayu<br>e revocación de cert<br>in certificado, gue lo<br>rentificado, gue lo<br>rentificado, gue lo<br>rentificado, gue lo<br>rentificado, gue lo<br>rentificado e certificad<br>laga de en Siguiente                                                                                                    | erca de <u>ceronicados</u><br>exportar certificados<br>stente para expos<br>da a copiar certificados, la<br>tificados desde un almación<br>remite una entidad de cert<br>información que se usa par<br>guras. Un almación de cert<br>es.                       | s<br>ttar certifica<br>tas de certificados a<br>sticación, es una o<br>a protegor datos<br>aficación es el áreo                                              | ados<br>a de confanza y listas<br>su disco.<br>confirmación de su<br>o forra establecor<br>a del sistema dionde se |
| E Bad                                                                                                    | sistente para e<br>sistente para e<br>ste asistente lo ayu<br>n certificado, que lo<br>norettida y contene<br>investida y contene<br>investida y co | erca de <u>ceronicados</u><br>exportar certificados<br>stente para expor<br>da a copiar certificados, la<br>tificados desde un almacien<br>tenite una entidad de cert<br>mômenación que se usa para<br>guras. Un almación de cert<br>los.<br>2 para continuar. | s<br>rtar certifica<br>tes de certificados<br>de certificados a<br>eficación, es una e<br>inficación se en al                                                | ados<br>s de confianza y listas<br>au disco.<br>confirmación de su<br>o para establecor<br>a del sistema donde se  |
| E Bad                                                                                                    | sistente para e<br>sistente para e<br>iste es el Asis<br>e revocación de cer<br>in certificado, que lo<br>nertificado, que lo<br>nertificado, que lo<br>nertificado en seguente<br>aga de en Siguente                                                                                                    | erca de <u>ceronicados</u><br>exportar certificados<br>stente para expos<br>da a copiar certificados, la<br>titicados desde un almacén<br>ente una entidad de cert<br>guras. Un almacén de cert<br>los.<br>e para continuar.                                   | s<br>rtar certifica<br>tas de certificados a<br>de certificados a<br>de certificados es<br>deficación, es una e<br>a protegar diatos<br>tificados es el áreo | ados<br>a de confianza y lotas<br>su deco.<br>confirmación de su<br>o forma establecer<br>a del sistema donde se   |

6. En la pantalla de inicio del Asistente para exportación de certificados pulse Siguiente.

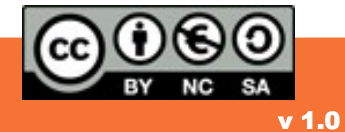

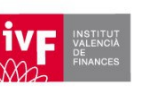

2

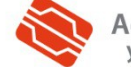

Agencia de Tecnología y Certificación Electrónica 7. Marque la opción **Exportar la clave** privada y pulse **Siguiente**.

Esta opción sólo aparecerá si la clave privada está marcada como exportable y tiene acceso a ella.

Si no le es posible exportar la clave privada no va a poder exportar su certificado y claves a un fichero .p12.

| Exportar la cla          | privada                                                                            |                                                           |
|--------------------------|------------------------------------------------------------------------------------|-----------------------------------------------------------|
| Puede ele                | r la exportación de la clave privada con                                           | el certificado.                                           |
| Las daves<br>con el cert | rivadas se protegen con contraseñas. S<br>Icado, debe escribir una contraseña en c | ù desea exportar la dave privada<br>una página posterior. |
| ¿Desea ex                | ortar la dave privada con el orrtificado?                                          |                                                           |
|                          | ortar la dave privada                                                              |                                                           |
| ON                       | exportar la clave privada                                                          |                                                           |
|                          |                                                                                    |                                                           |
|                          |                                                                                    |                                                           |
|                          |                                                                                    |                                                           |
|                          |                                                                                    |                                                           |
|                          |                                                                                    |                                                           |
|                          |                                                                                    |                                                           |
|                          |                                                                                    |                                                           |

 Pulse Siguiente (sin cambiar los parámetros marcados por defecto).

| formato de archivo de expo<br>Los certificados puede | intación<br>in ser exportados en diversos formatos de archivo. |
|------------------------------------------------------|----------------------------------------------------------------|
| Seleccione el formato o                              | que desea usari                                                |
| OER binario codi                                     | ficado X. 509 (.CER)                                           |
| () X.509 codificado                                  | base 64 (.CER)                                                 |
| CEstândar de sint                                    | axis de citrado de mensajes: certificados PKCS #7 (,P78        |
| III Induir todos                                     | los certificados en la ruta de certificación (si es posible)   |
| Intercambio de l                                     | nformación personal: PRCS #12 (,PFX)                           |
| Induir todos                                         | los certificados en la ruta de certificación (si es posible)   |
| Etiminar la da                                       | eve privada si la exportación es correcta                      |
| Coportar tod                                         | las las propiedades extendidas                                 |
| Almacén de cert                                      | ficados en serie de Microsoft (,SST)                           |
| Obtener más información a                            | orrea de los formatos de archivo de orritificado               |

9. En esta pantalla debe definir una contraseña que protegerá el fichero y le será solicitada en futuras instalaciones.

Marque la casilla **Contraseña** y especifíquela en el campo de texto correspondiente.

Escriba de nuevo la contraseña para conformarla y pulse **Siguiente**.

Le recomendamos que emplee contraseñas de 8 dígitos o más, con números, letras mayús., minús. y caracteres especiales (=! \$ ? \* ...)

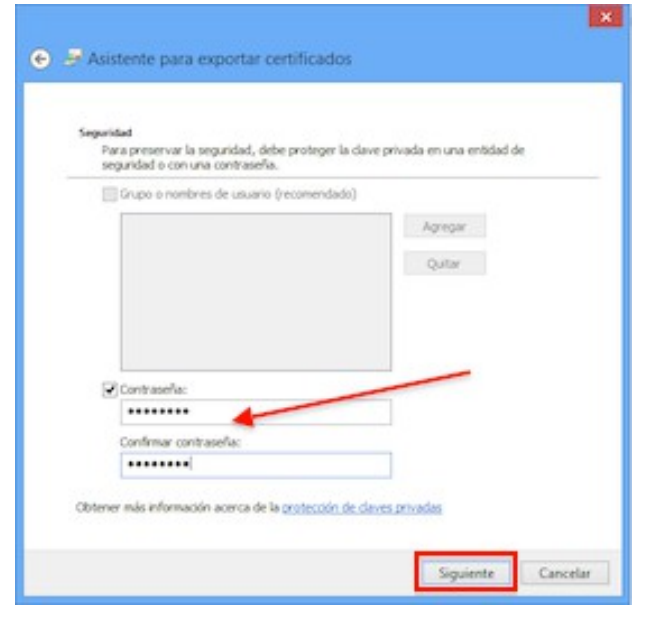

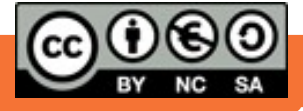

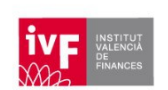

3

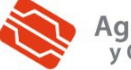

Agencia de Tecnología y Certificación Electrónica 10. A continuación deberá pulsar en Examinar... para indicar la ubicación de su PC (o dispositivo USB) donde desea guardar el fichero exportado y el nombre con el que desea identificarla, por ejemplo *CertificadoFirma.pfx*.

Es muy importante que recuerde esta ubicación para posteriores instalaciones del certificado digital en otros ordenadores y navegadores web.

Pulse Siguiente para continuar.

#### 11. Pulse Finalizar.

| Anchivo que se va a exportar<br>Específique el nombre del archivo que desea esportar | c.       |
|--------------------------------------------------------------------------------------|----------|
| Nombre de archivos                                                                   |          |
| C:\Users\usuario\Desktop\certificado.pfx                                             | Examinar |
|                                                                                      |          |
|                                                                                      |          |

| l Asistente para exportar certificados se completó com     | ectamente.                        |
|------------------------------------------------------------|-----------------------------------|
| specificó la siguiente configuración:                      |                                   |
| Nombre de archivo                                          | C: Users' jorts (Desktop (certifi |
| Exportar daves                                             | s                                 |
| Incluir todos los certificados en la ruta de certificación | 5                                 |
|                                                            |                                   |
|                                                            |                                   |
| <                                                          | ,                                 |
|                                                            |                                   |
|                                                            |                                   |
|                                                            |                                   |

12. Si definió una contraseña durante el proceso de generación/importación en el navegador web, introdúzcala en el campo *Clave privada de CryptoAPI*.

Se trata de la contraseña que le pide normalmente su navegador web cuando se identifica con su certificado personal.

Pulse Aceptar.

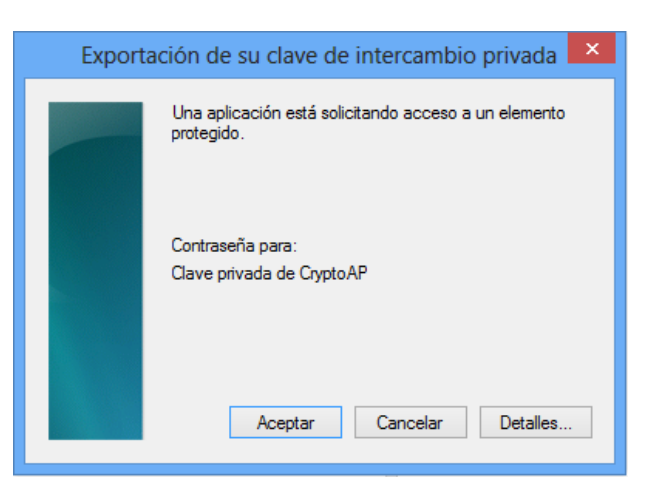

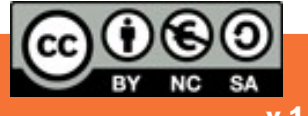

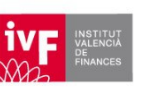

4

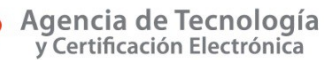

13. El asistente le informará entonces con un mensaje que le informa de que la exportación se ha realizado correctamente. Pulse Aceptar.

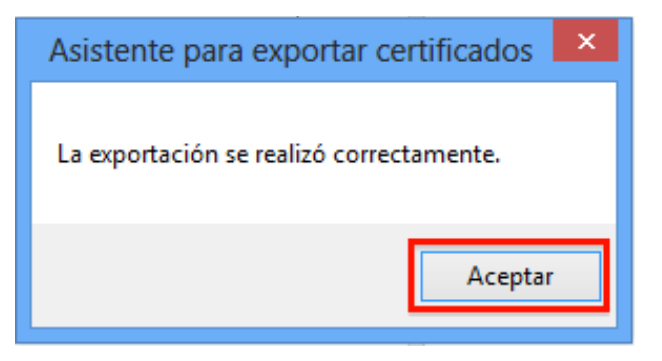

14. Para finalizar **cambie la extensión** del fichero exportado **de .pfx a .p12** (son equivalentes y algunas aplicaciones le van a solicitar el certificado con extensión .p12).

Seleccione este fichero, haga clic sobre el botón derecho del ratón y seleccione *Cambiar nombre*. Borre la extensión .pfx y escriba .p12.

### CONTACTE CON NOSOTROS

En caso de duda puede contactar con la ACCV a través del número **902 482 481** o del formulario web de consulta de: <u>http://www.accv.es/contacto/</u>

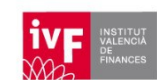

5

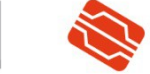

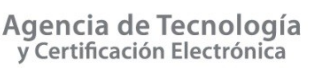

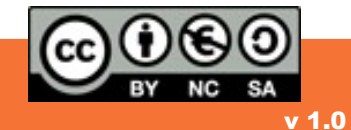